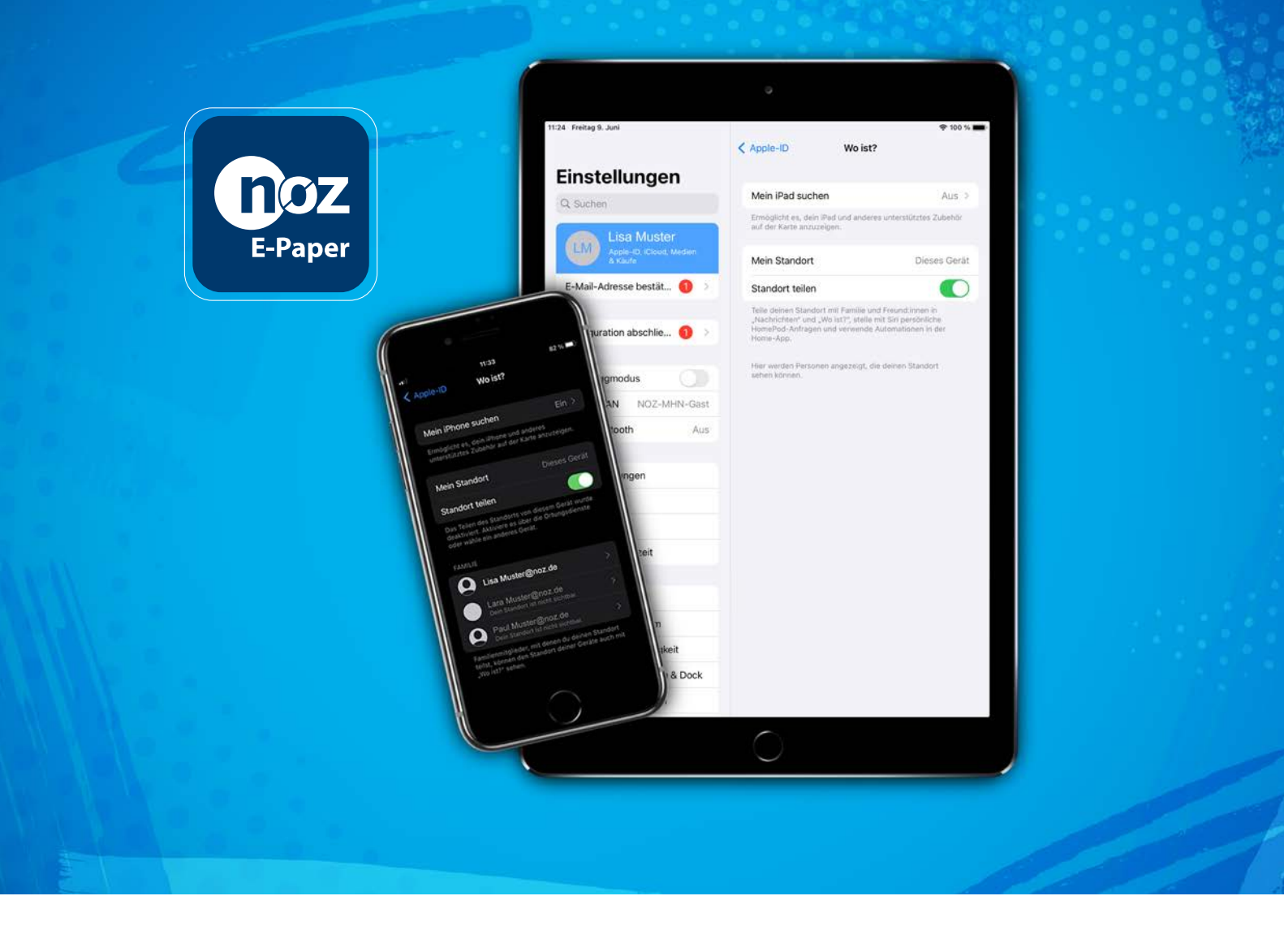

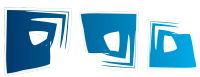

## Deaktivierung der iPhone- oder iPad-Suche

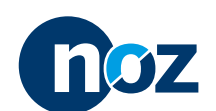

NEUE OSNABRÜCKER ZEITUNG · MELLER KREISBLATT · WITTLAGER KREISBLATT · BRAMSCHER NACHRICHTEN BERSENBRÜCKER KREISBLATT · LINGENER TAGESPOST · MEPPENER TAGESPOST · EMS-ZEITUNG

## Deaktivierung der iPhone- oder iPad-Suche

## Das sollten Sie im Falle eines Reparaturauftrags beachten

Sie haben ein Problem mit Ihrem Apple Gerät und es muss zur Reparatur? Dann empfiehlt es sich, vorher die iPhoneoder iPad-Suche zu deaktivieren.

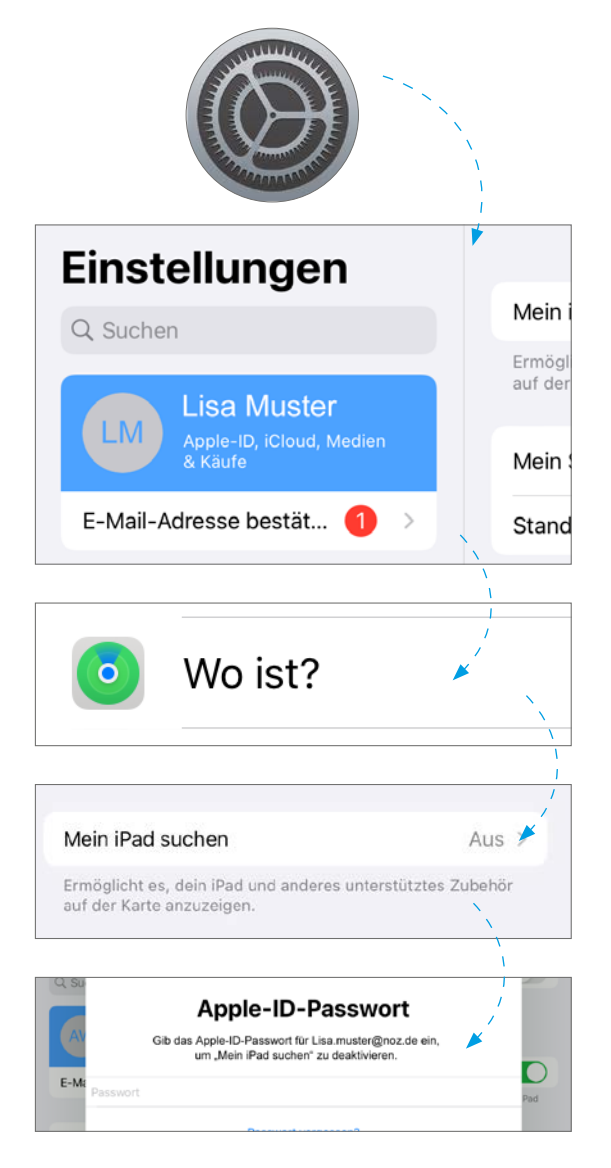

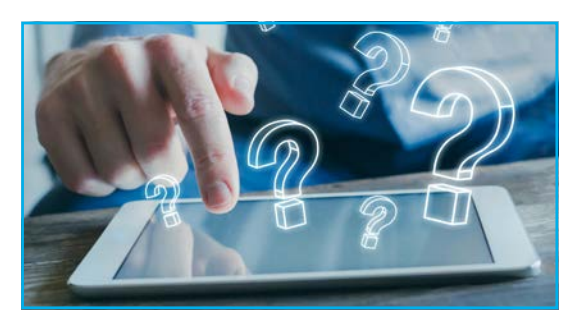

- 1. Gehen Sie in die App "Einstellungen".
  - Diese finden Sie entweder direkt auf Ihrer Benutzeroberfläche oder indem Sie den Begriff bei der Suche eingeben.
- 2. Tippen Sie ganz oben auf Ihren Namen.
- 3. Dort finden Sie den Bereich "Wo ist?".
- 4. Nun wählen Sie "Mein iPad suchen".
- 5. Dort können Sie die Suchfunktion deaktivieren, indem Sie den Regler antippen und Ihr Apple-ID-Passwort eingeben.

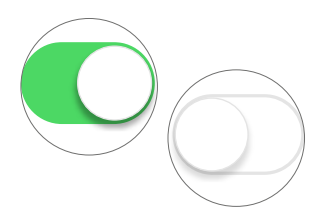

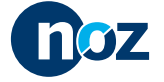